## ワンタイムパスワードの利用開始方法

ソフトウェアトークンによるワンタイムパスワード認証をご利用になるには、ワンタイムパスワードの利用開始が必要となります。

以下は、ソフトウェアトークンをダウンロードした後の手順となります。

- 1. スマートフォン利用時
- (1) ログイン画面の下部に表示されているワンタイムパスワード管理の「利用開始」 を選択してください。

| 契約者ID                                                                                                    | マを押してください。                                                                                                    |
|----------------------------------------------------------------------------------------------------|----------------------------------------------------------------------------------------------------|
| (利用者番号)                                                                                                    |                                                                                                    |
| ログイン<br>パスワード                                                                                                    |                                                                                                    |
| 閉じる                                                                                                    | ログイン                                                                                                    |
| ※英字は大文字と                                                                                                    | 小文字を区別しますので、ご注意くださ                                                                                                    |
| 610                                                                                                    |                                                                                                    |
| ※ブラウザの「戻る                                                                                                    | る」ボタンは使用しないでください。                                                                                                    |
| * SELEDOCH                                                                                                    | トバイニウザウナウクナキナに トーマけ                                                                                                    |
| ※ご利用のOSお。<br>面面のレイアウ                                                                                                    | kびプラウザや文字の大きさによっては、<br>トが若干崩れる場合がありますが、お取る                                                                                                |
| ※ご利用のOSお。<br>画面のレイアウ<br>には影響ありま。                                                                                                    | よびブラウザや文字の大きさによっては、<br>トが若干崩れる場合がありますが、お取引<br>せん。                                                                                         |
| ※ご利用のOSお。<br>画面のレイアウ<br>には影響ありま<br>※スマートフォンマ                                                                                                    | よびブラウザや文字の大きさによっては、<br>トが若干崩れる場合がありますが、お取引<br>せん。<br>♡は、ブラウザのログインパスワードを入                                                                  |
| *ご利用のOSお。<br>画面のレイアウ<br>には影響ありま<br>*スマートフォンで<br>力してください。                                                                                                    | よびブラウザや文字の大きさによっては、<br>トが若干崩れる場合がありますが、お取引<br>せん。<br>では、プラウザのログインパスワードを入                                                                  |
| ※ご利用のOSお。<br>画面のレイアウ<br>には影響ありま、<br>※スマートフォンで<br>力してください。                                                                                                    | はびブラウザや文字の大きさによっては、<br>トが宅干崩れる場合がありますが、お取引<br>せん。<br>には、ブラウザのログインパスワードを入<br>、<br>、<br>ワード管理                                               |
| *ご利用のOSお。<br>画面のレイアウ<br>には影響ありま。<br>*スマートフォンで<br>力してください。<br>「ワンタイムパスワー<br>ワンタイムパスワー                                                                                            | とびブラウザや文字の大きさによっては、<br>トが若干崩れる場合がありますが、お取引<br>せん。<br>には、ブラウザのログインパスワードを入<br>、<br>、<br>ワード管理<br>- ドを利用開始する場合は、「利用開始」                       |
| *ご利用のOSお。<br>画面のレイアウ<br>には影響ありま。<br>オンマートフォンで<br>カしてください。<br>ワンタイムパスワー<br>ポタンを押してスワー<br>ポタンを押してスワー                                                                              | よびブラウザや文字の大きさによっては、<br>トが若干崩れる場合がありますが、お取引<br>せん。<br>には、ブラウザのログインパスワードを入<br>、<br>ワード管理<br>-ドを利用開始する場合は、「利用開始」<br>-ドを交換する場合は、「文像、ボタンを      |
| ※ご利用のOSお。<br>画面のレイアウ<br>には影響ありま<br>スマートフォンで<br>カしてください。                                                                                                    | はグブラウザや文字の大きさによっては、<br>トが若干崩れる場合がありますが、お取さ<br>せん。<br>っは、ブラウザのログインパスワードを入<br>、ワード管理<br>ードを利用開始する場合は、「利用開始」<br>とさい。<br>-ドを交換する場合は、「交換」ボタンを  |
| ※ご利用のOSお。<br>画面のレイアウ<br>には影響ありンマク<br>カしてください。<br>ワンタイムパスワー<br>パタンを押してくだ<br>フンタイムパスワー<br>マシタイムパスワー<br>ワンタイムパスワー<br>ワンタイムパスワー<br>マンタイムパスワー<br>マンタイムパスワー<br>マンタイムパスワー<br>マンタイムパスワー | はびプラウザや文字の大きさによっては、<br>トが若干崩れる場合がありますが、お取さ<br>せん。<br>っは、ブラウザのログインパスワードを入<br>、<br>マード管理<br>ードを利用開始する場合は、「利用開始」<br>ドを交換する場合は、「利用用止」<br>ざさい。 |

(2) ワンタイムパスワード利用開始画面が表示されるため、「契約者 I D」および「ロ グインパスワード」を入力後、「次へ」を選択してください。

| 利用開始                                |                                              |
|-------------------------------------|----------------------------------------------|
| ワンタイムパスワー                           | ド利用開始の流れ                                     |
| 1. トークンの準備                          | <b></b> 葡                                    |
| ワンタイムパスワ                            | ードの利用を開始されるお客様                               |
| は、事前にトークン                           | をご用意ください。                                    |
| トークンの詳細は                            | 、、ページ中程の「トークンの種                              |
| 類と入手方法」をご                           | 覧ください。                                       |
| 2. ワンタイムパス<br>以下の入力欄に契<br>ドを入力し、「次へ | スワードの登録<br>?約者IDおよびログインパスワー<br>」ボタンを押してください。 |
| 契約者ID(利用者 F                         |                                              |
| 号)                                  |                                              |
| ログインパスワ-                            |                                              |
|                                     |                                              |

(3) ソフトウェアトークンのアプリケーションを起動して、表示されている「シリア ル番号」と、「ワンタイムパスワード」を入力します。 ログイン時のワンタイムパスワード認証要否を選択します。(「認証する」を選択 した場合、次回ログイン時から、契約者ID、ログインパスワードに加え、ワン タイムパスワードの入力が必要となります。「認証しない」を選択した場合、ログ イン時は、契約者ID、ログインパスワードのみの入力になります。) お客様カードに記載されている「確認用パスワード」を入力後、「登録」をクリッ クしてください。

| ワンタイムバスワード登録 > 処理結果                                                                                                    |
|----------------------------------------------------------------------------------------------------|
| 「ワンタイムパスワードの登録                                                                                                    |
| ご利用を開始するワンタイムパスワードの利用登録を行いま<br>す。<br>シリアル番号、ワンタイムパスワードを入力してください。<br>トークンをご用意いただいていない場合は、 <u>こちらの画面</u> よ<br>り入手してください。                                                                                                    |
| シリアル番号 (半角英数字)<br>ワンタイムパスワード (半角数字)<br>ログイン時のワンタイムパスワード 認証要否<br>● 認証する<br>● 認証しない                                                                                                    |
| 「アリアル国語「アフタイム」(ステードの地域の方法)                                                                                                    |
| ソフトウェアトークン例1       ソフトウェアトークン例2         ジリアル番号       ジリアル番号         シリアル番号       シリアル番号         アフリの無風について<br>ムトランアラブ<br>あります。         ジリアル番号         シリアル番号         シリアル番号         シリアル番号         シリアル番号         シリアル番号         シリアル番号         シリアル番号         シリアル番号         シリアル番号         シリアル番号         シリアル番号         シリアル番号         シリアル番号         シリアル番号         シリアル番号         シリア・シート         シリア・シート         シート </td |
| 10 Protection                                                                                                    |
| 確認用パスワード入力                                                                                                    |
| 確認用パスワードを入力して「登録」ボタンを押してくださ                                                                                                    |
| い。<br>お客様カードの(1)、(2)に対応した数字を半角でそれぞれ入力<br>してください。                                                                                                    |
| ア イ ウ エ オ カ キ ク                                                                                                    |
| (2) (1)                                                                                                    |
| (1)(ク) (2)(キ)                                                                                                    |
|                                                                                                    |
| 中止         登録                                                                                                    |

(4)「ワンタイムパスワードの利用開始が完了しました。」の画面が表示されたら登録 完了です。

## 2. パソコン利用時

(1) ログイン画面で「利用開始」をクリックしてください。

インターネットバンキングにログインします。

| ■契約者ID(利用者番号)、ログインパスワードを入力し、「ログイン」ボタンを押してくださ       | い。お気に入り登録        |
|----------------------------------------------------|------------------|
| ログイン                                               |                  |
| 契約者ID(利用者番号)                                       |                  |
| ログインパスワード ソフトウェアキーボード入力 (使用方法)                     |                  |
| ログイン                                               | 閉じる              |
| ■英字は大文字と小文字を区別しますので、ご注意ください。                       |                  |
| ■ブラウザの「戻る」「進む」ボタンは使用しないでください。                      |                  |
| ■ご利用のOSおよびブラウザや文字の大きさによっては、画面のレイアウトが若干崩れる場合がありますが、 |                  |
| お取引には影響ありません。                                      |                  |
| ■「お気に入り登録」ボタンはInternetExplorerのみに対応しております。         |                  |
| ワンタイムバスワードの管理を行います。                                |                  |
| ■ワンタイムバスワードを利用開始する場合は、「利用開始」ボタンを押してください。           |                  |
| ■ワンタイムバスワードを交換する場合は、「交換」ボタンを押してください。               |                  |
| ■ワンタイムバスワードを利用中止する場合は、「利用中止」ボタンを押してください。<br>       |                  |
| ワンタイムバスワード                                         |                  |
| 利用開始         交換         利用中止         ワンタイムバスワ      | フードご案内(概要説明はこちら) |

## (2) ワンタイムパスワード利用開始画面が表示されるため、「契約者 I D」および「ロ グインパスワード」を入力後、「次へ」をクリックしてください。

ワンタイムバスワード利用開始

| 利用者認証 🕨 ワンタイムバスワード登録 🕨 処理開始                                                                                                    |
|----------------------------------------------------------------------------------------------------|
| ワンタイムバスワード利用開始の流れ                                                                                                    |
| <ol> <li>トークンの準備<br/>ワンタイムパスワードの利用を開始されるお客補は、事前にトークンをご用意ください。<br/>トークンの詳細は、ページ中程の「トークンの種類と入手方法」をご覧ください。</li> <li>ワンタイムパスワードの登録<br/>以下の入力欄に契約者IDおよびログインパスワードを入力し、「次へ」ボタンを押してください。</li> </ol> |
| 利用開始<br>契約者ID(利用者番号)                                                                                                    |
| ロヴィンパスワード (使用方法)                                                                                                    |
| 反3                                                                                                    |

(3) ソフトウェアトークンのアプリケーションを起動して、表示されている「シリア ル番号」と、「ワンタイムパスワード」を入力します。 ログイン時のワンタイムパスワード認証要否を選択します。(「認証する」を選択 した場合、次回ログイン時から、契約者ID、ログインパスワードに加え、ワン タイムパスワードの入力が必要となります。「認証しない」を選択した場合、ログ イン時は、契約者 I D、ログインパスワードのみの入力になります。 お客様カードに記載されている「確認用パスワード」を入力後、「登録」をクリッ クしてください。

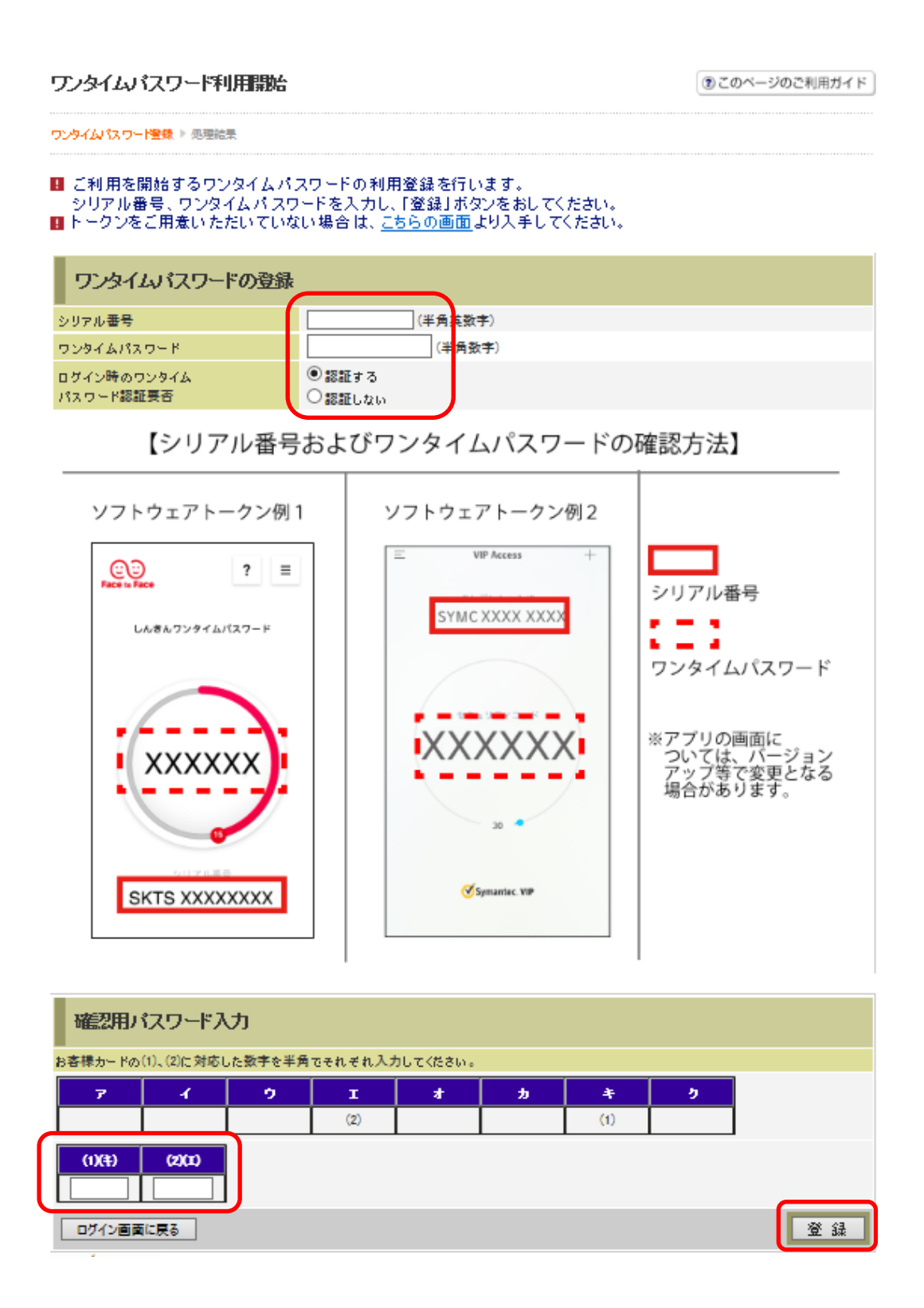

(4)「ワンタイムパスワードの利用開始が完了しました。」のメッセージが表示されたら 登録完了です。